# app tickets Verification step by step guide

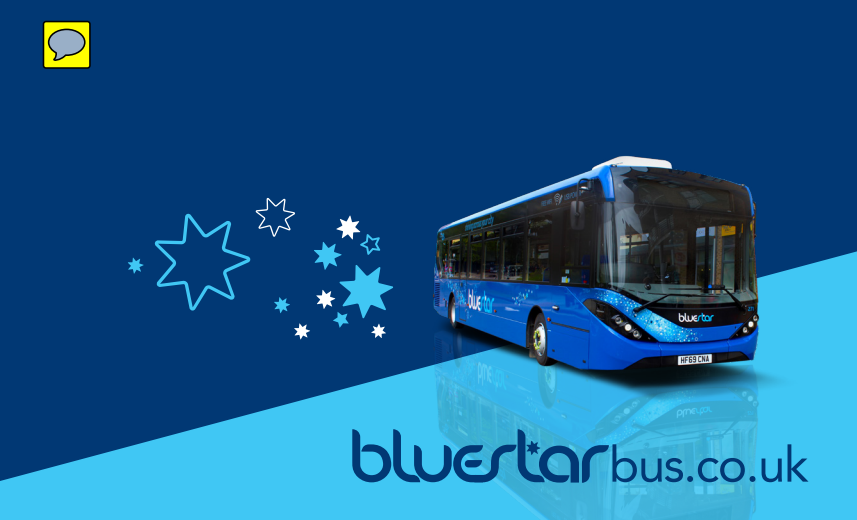

### Go to mobile tickets

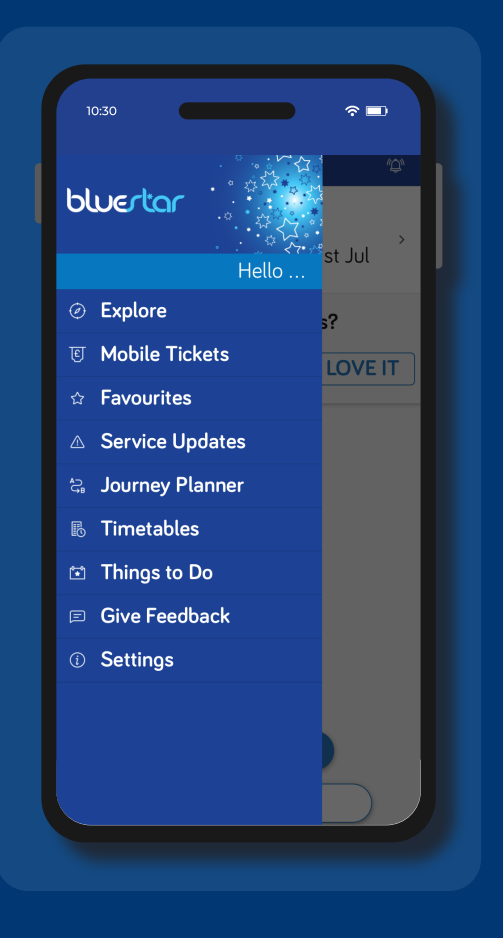

### Choose your ticket to buy

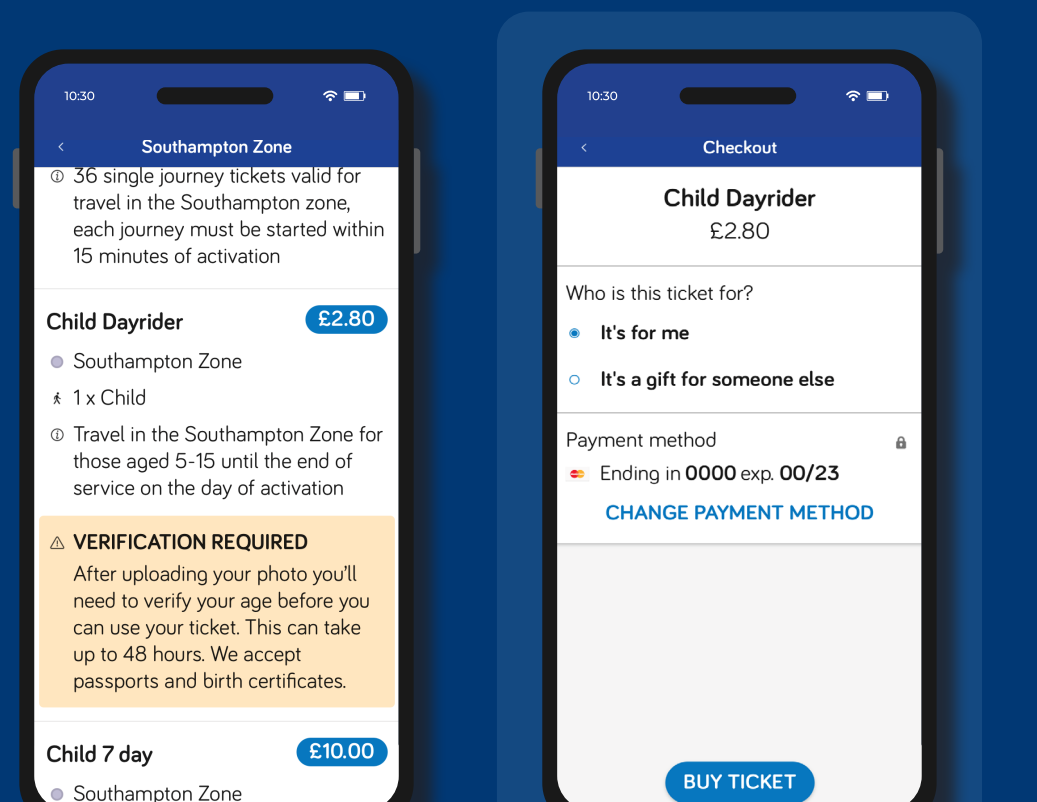

**Buy** ticket

### Start verification process

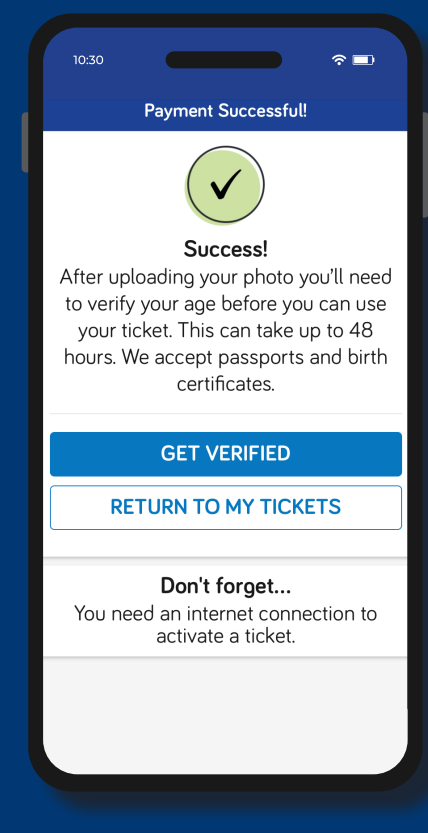

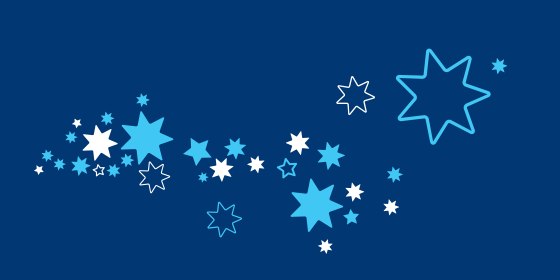

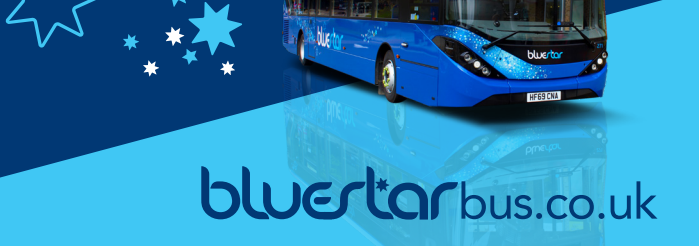

### Follow instructions to upload a selfie

### Take a photo that matches the tick

### Check your email

### Upload your supporting ID

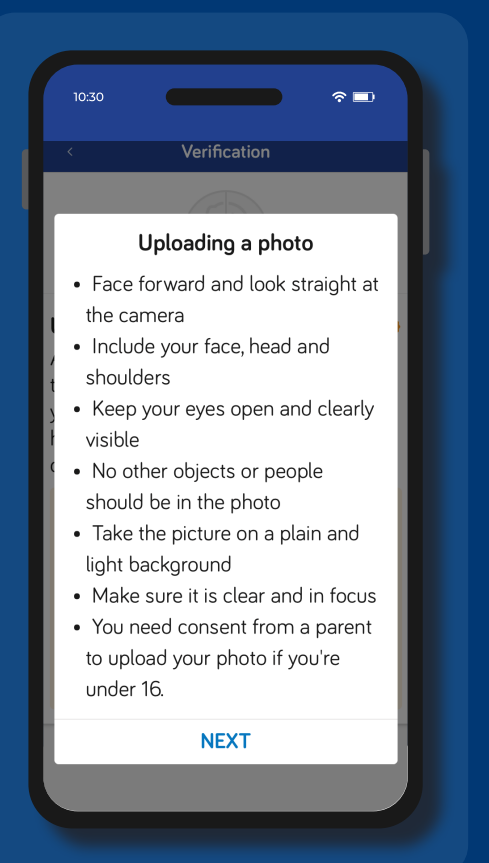

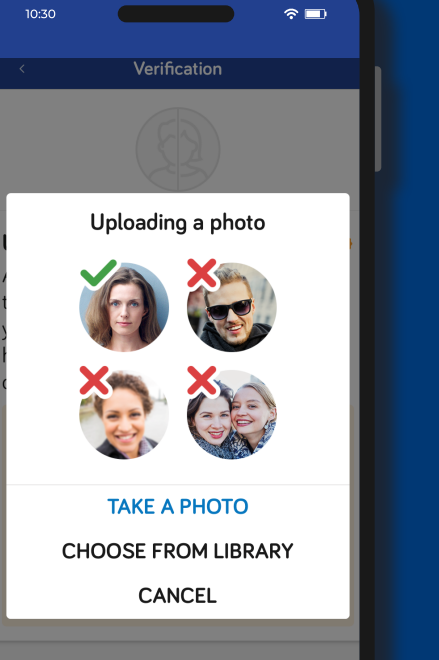

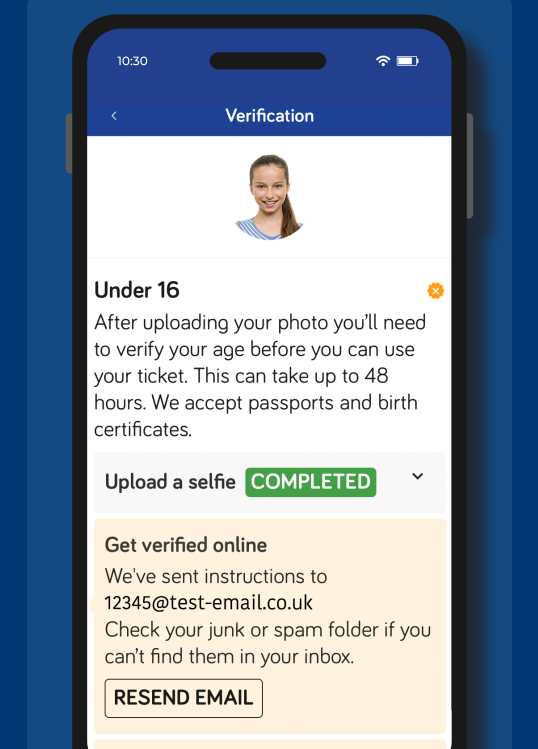

#### Get verified at our Travel Centre 🗠 🗠

#### 

Verification request received Thank you for uploading your photo. Now we just need to see 1 form of ID to make sure it's you.

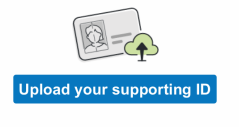

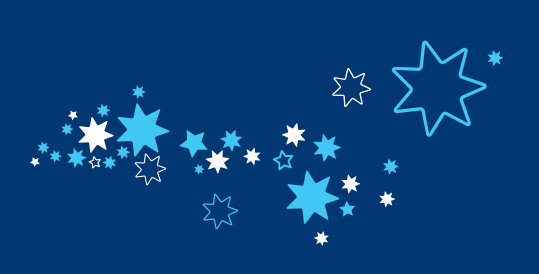

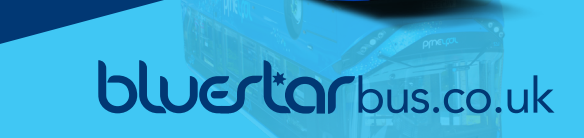

#### Choose your ID

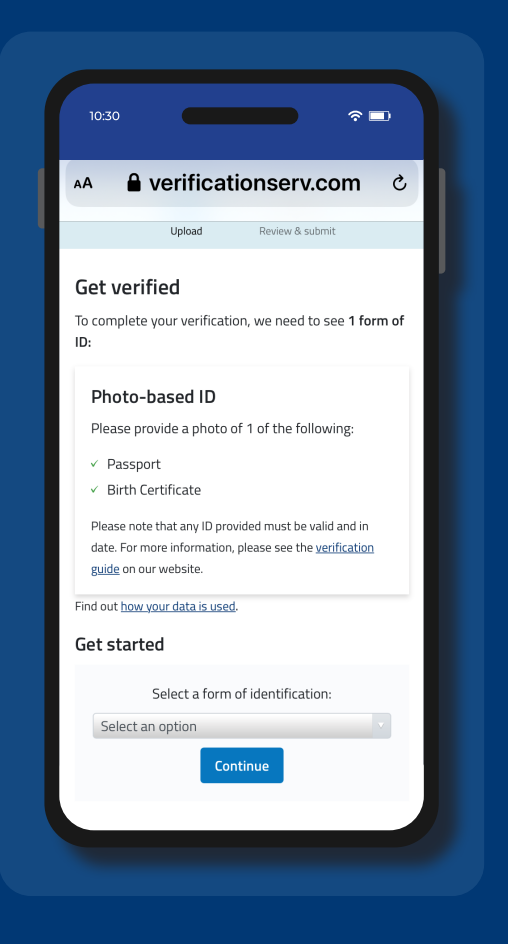

## Upload a photo of your ID

▲ verificationserv.com

Upload an image or take a photo

Upload

Review & submit

1

Upload

( Choose File ] 1 photo

Choose a different upload option

**Birth Certificate** 

AА

수 💷

### Add in your date of birth

Ċ,

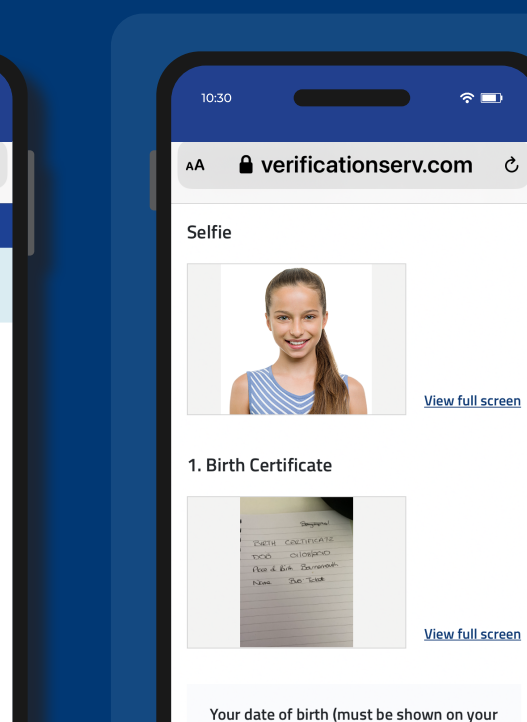

ID)

82 For example: 31 12 1975

01

2010

#### Verification in progress

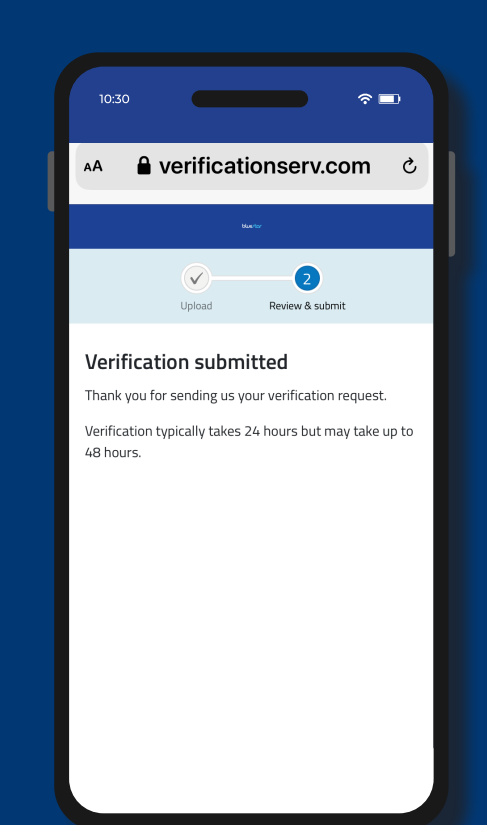

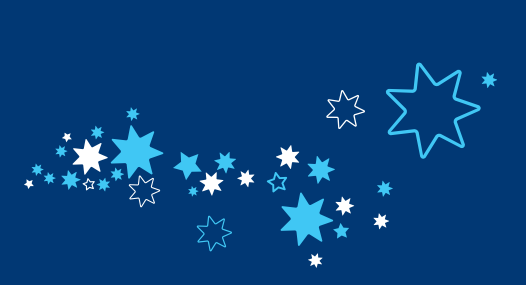

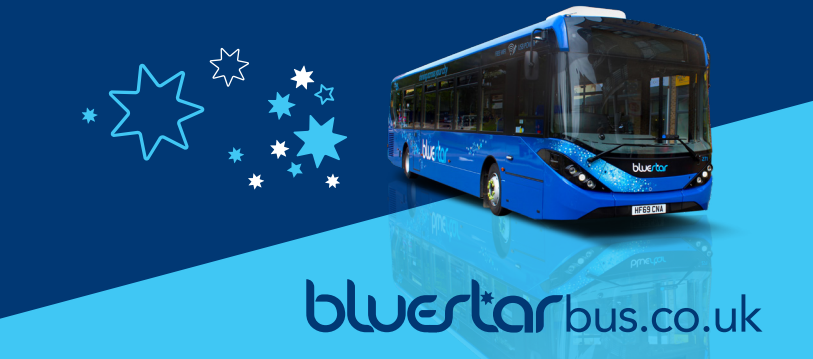

#### Check your email

**〈** 23

#### Go to your tickets in your app

#### Activate ticket when you want to use it

#### Your now ready to travel!

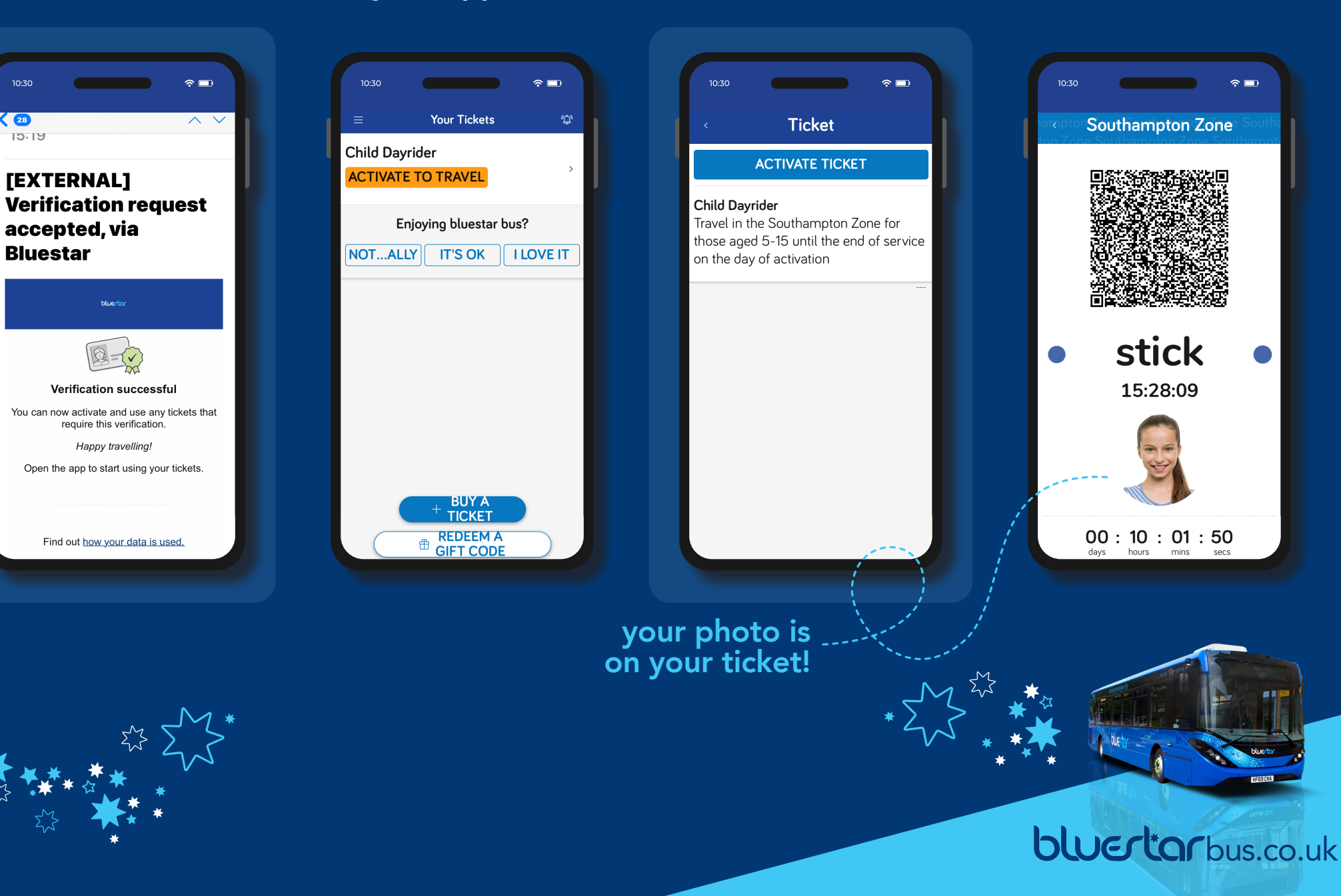